# 香港中文大学(深圳)2020年综合评价入学测试 体育测试 APP 使用指南

#### 特别注意:

- 1. 本指南和【"小艺帮"手机 APP】仅适用于香港中文大学(深圳)2020 年综合评价入学测 试体育测试环节。
- 2. 考生务必在学校指定的时间内,完成考试视频的录制与上传,逾期不得上传。
- 本指南中出现的与考试相关的时间与文字均为测试数据,具体信息请以大学体育测试通 知及软件实际为准。
- 在参加体育测试时,视频录制为在线实时录制,录制时需保证手机电量充足,建议录制 手机至少有 5G 的剩余存储空间,关闭除"小艺帮"APP 以外的手机应用程序,保持网络 连接,不可接打电话。
- 5. 为保障考试视频拍摄效果,建议由他人协助拍摄,并使用 iPhone6s、android 5.0 及以 上近两年主流品牌机(例如华为、小米、oppo、vivo、iPhone 等千元机以上)拍摄并 上传视频。
- 正式考试中,考试科目视频完成提交后,需要一直关注上传进度,一定不要退出程序, 如遇网路不稳定中断上传,建议切换网络,根据提示继续上传,直至视频上传成功。
- 7. 视频上传成功前,一定不要使用手机管家清理手机内存、垃圾数据,一定不要卸载小艺 帮 APP。

# 1.<u>流程介绍</u>

请考生按以下流程,使用【"小艺帮"APP】进行香港中文大学(深圳)综合评价入学测试

线上体育测试。

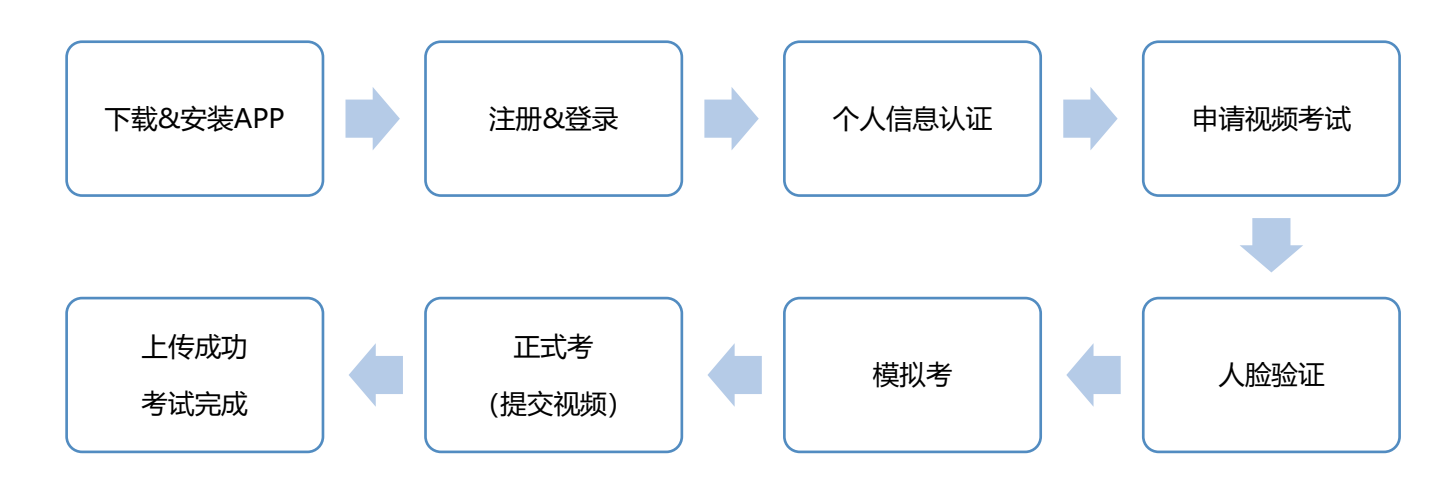

# 2.<u>下载&安装</u>

【"小艺帮"手机 APP 软件】目前支持"小艺帮"官方网站、安卓应用市场、苹果 App Store 三种正式下载渠道, 考生不要通过其他渠道下载。小艺帮仅提供手机 IOS 和安卓版本,不支持 iPad 和各种安卓平板。"小艺帮"软件已获得国家安全等级保护三级认证(非银行机构的最高级认证)和教育部教育移动互联网应用程序备案(备案号:教 APP 备 4400036 号)。安装时,请授权允许"小艺帮"使用您的摄像头、麦克风、扬声器、存储空间、网络等权限,以保证考试正常进行。

1.1 "小艺帮"官方网站: <u>https://www.xiaoyibang.com/</u>, 下载、安装 APP 软件;

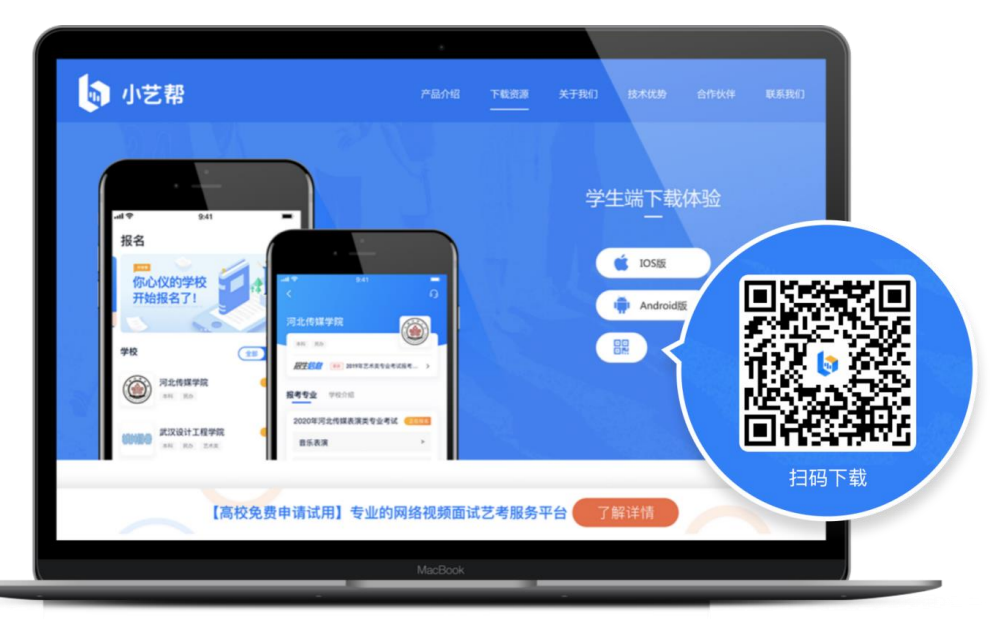

1.2 安卓应用市场或者苹果 App Store: 搜索"小艺帮", 下载、安装 APP 软件;

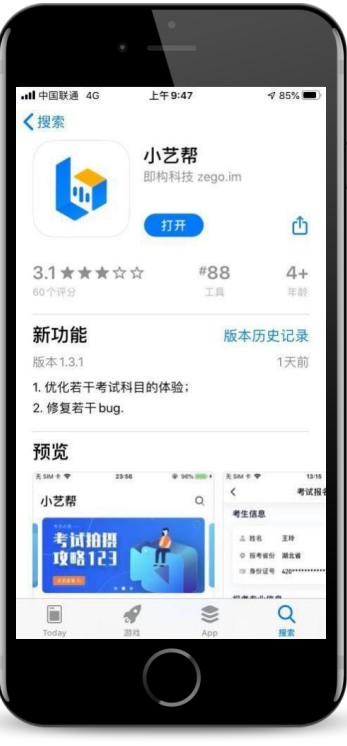

### 3.<u>注册&登录</u>

第一步,注册

进入登录页,点击【注册】,输入手机号,获取并填写手机验证码,设置密码后,即可完 成注册。注册成功后,考试结束之前,切勿注销该帐号,否则将无法再使用本账号或找回你操 作的任何内容,一切后果由考生本人自行承担。

第二步,登录

进入登录页,使用手机号和密码即可登录。后续完成考生身份认证后,也可以通过身份证 号和密码登录。身份证号必须为考生本人身份证号。

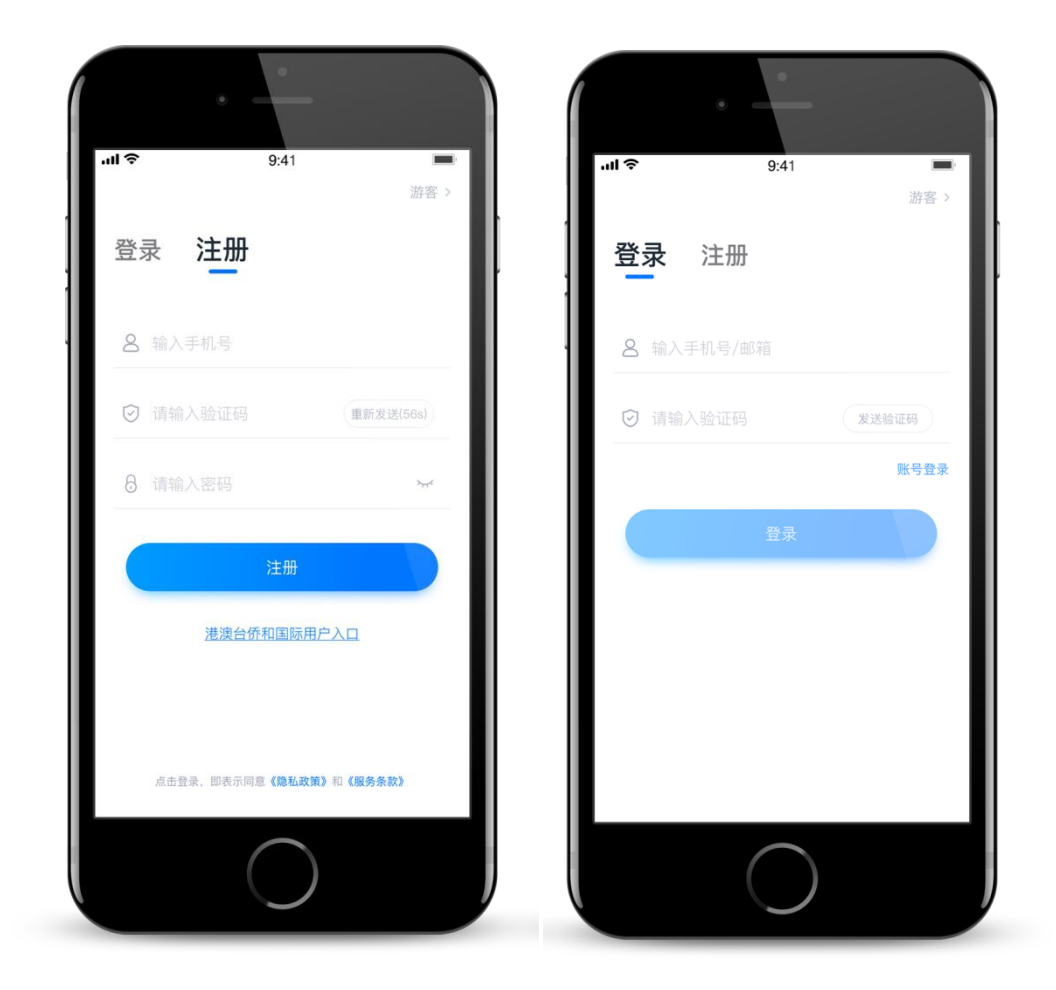

### 4.<u>认证</u>

首次登录需要认证考生信息,才可以申请参加考试。系统会自动提示,请注意屏幕下方小

蓝条。建议考生提前完成认证。认证后不可更改信息,请考生慎重仔细填写!

考生认证信息的姓名、证件号码必须和考生给我校已提交申请材料中填写的信息保持一 致,否则会因为信息不匹配而导致无法考试。

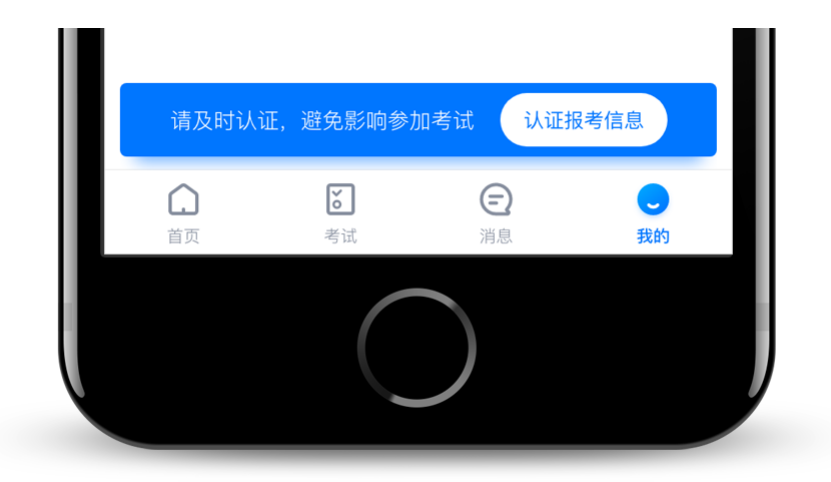

考生根据自己报考时使用的证件,选择拍照的证件类型:身份证(下图示例为身份证上传 界面),进入基本信息页填写个人基本资料,需准备一张电子版免冠证件照,填写紧急联系方 式,即可完成认证。参与本次体育测试的考生,学籍信息中的"高考报考证和考生号"可不填。

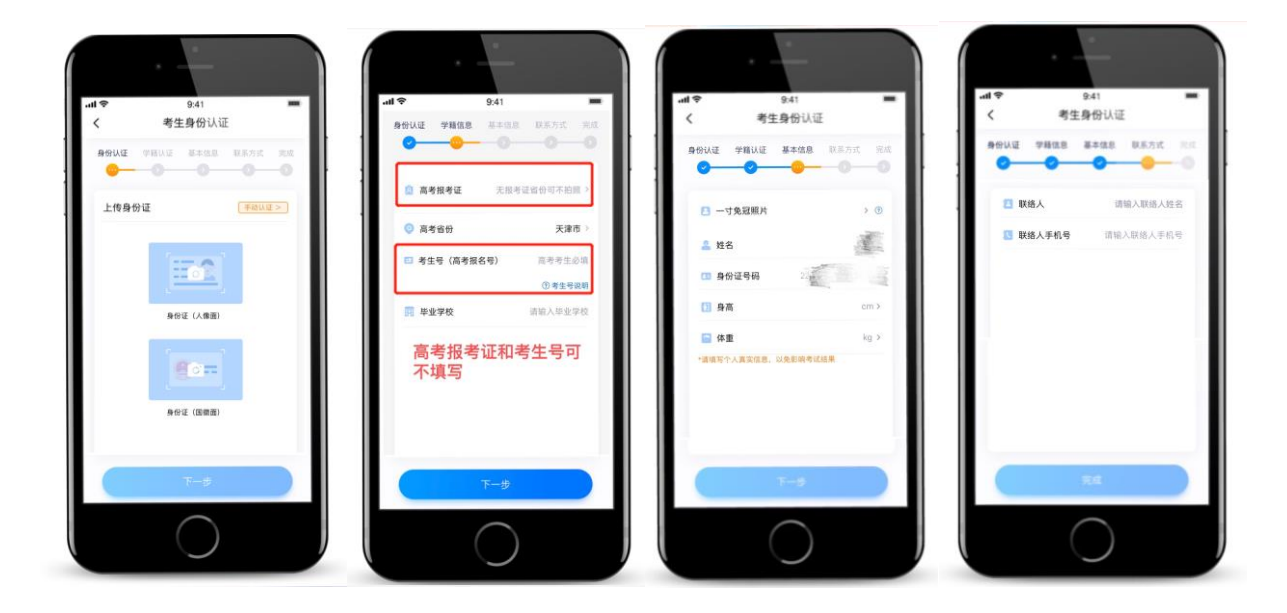

### 5. 申请视频考试

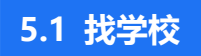

在【首页】搜索"香港中文大学(深圳)",点击进入学校详情页,点击【申请视频考试】, 检查确认证件号是否正确,正确点击【确定】。

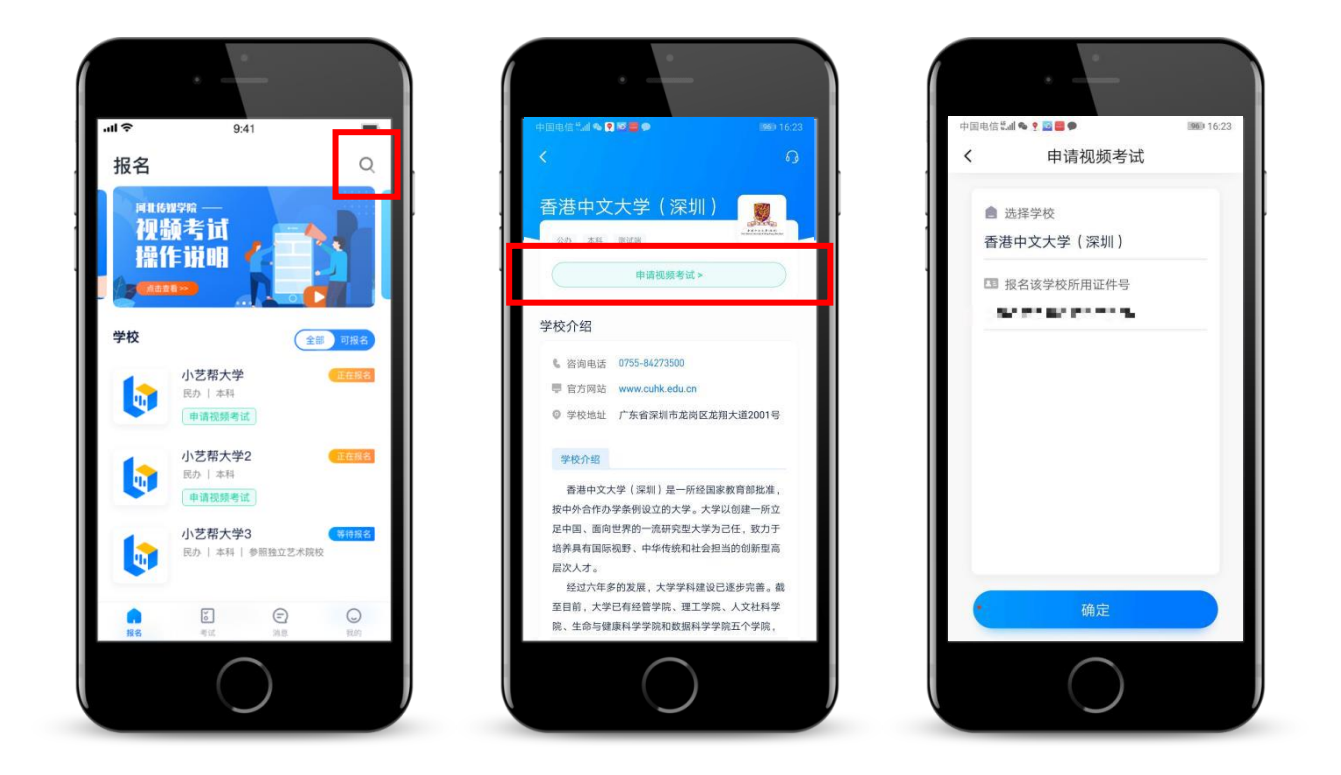

#### 5.2 申请考试

系统会自动显示该证件号下,考生需进行的体育测试。点击【申请】按钮,页面显示"申 请成功"。申请成功后,考生可在【考试】页查看具体的报考详情和考试要求。系统会提示考 试时间要求,请考生在规定考试日期内参加考试,否则视为缺考。

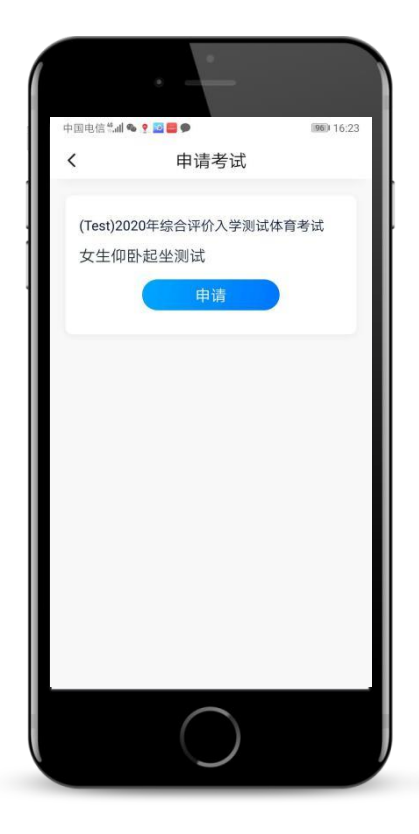

# 6.<u>参加考试</u>

**请务必使用最新版本的"小艺帮"APP,否则可能会影响考试。**请在【我的】→【设置】→ 【版本更新】,确认当前已使用最新版本,或到"小艺帮"官网重新下载。

### 6.1 人脸验证

线上体育测试需要进行人脸验证。系统会弹框提示,或在【考试】列表页上出现小红条, 提示考生进行人脸验证。请考生根据系统引导进行操作,系统将自动审核,完成验证。 如果自动审核未通过,考生可以上传本人自拍照和考生本人证件照片,进行人工审核。

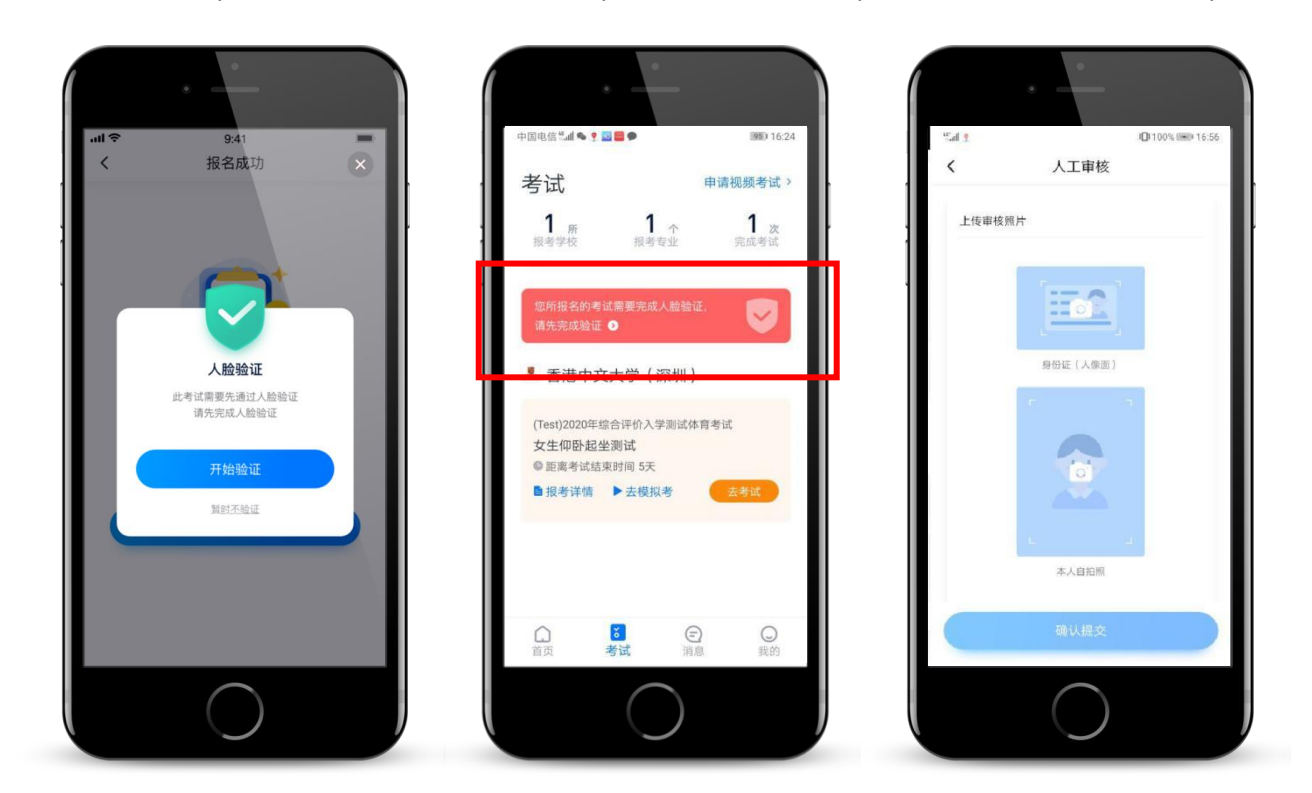

#### 6.2 模拟考

为方便考生熟悉视频考试流程及要求,提供模拟考功能。建议考生先点击【去模拟考】参 加模拟考试,完全熟悉整个考试过程后,再参加正式考试。

进入模拟考页面后,请考生仔细阅读考试须知、考试内容、拍摄要求和拍摄时间,查看【示 范视频】。**请务必严格按照拍摄要求进行拍摄,可以进行多次模拟考,以找到最佳录制效果。** 

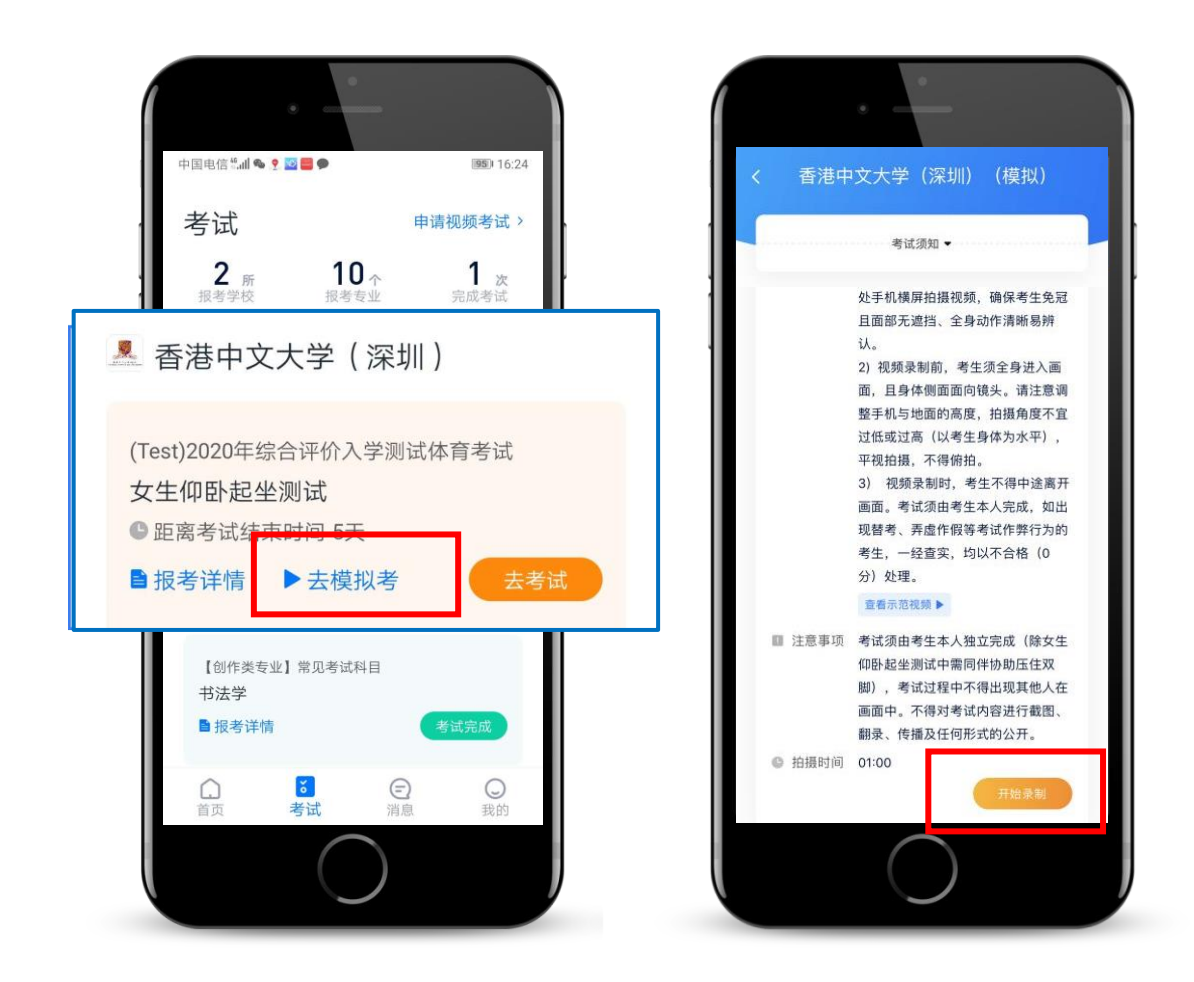

#### 6.3 正式考

### 第一步,去考试

考生须在规定考试时间内完成正式视频录制,点击【去考试】,认真阅读【考前须知】后, 点击【开始考试】,进入正式考试。

### 第二步,人脸识别

首先根据系统引导,选择<mark>横屏拍摄</mark>,并使用后置摄像头,然后根据语音提示进行人脸识别。 **请注意不要使用美瞳、化浓妆等**,避免人脸识别失败。 人脸识别通过后,需要调整人和手机的位置,**请注意考生不得离开拍摄范围。** 

#### 第三步,提交视频

考生将会有 10 次录制机会。录制完毕后,可查看视频并选择其中最满意的 1 个视频,提 交上传。视频提交后,请考生务必确认上传状态,确保上传成功,不要直接退出"小艺帮"APP。 视频一经上传,不得更改。

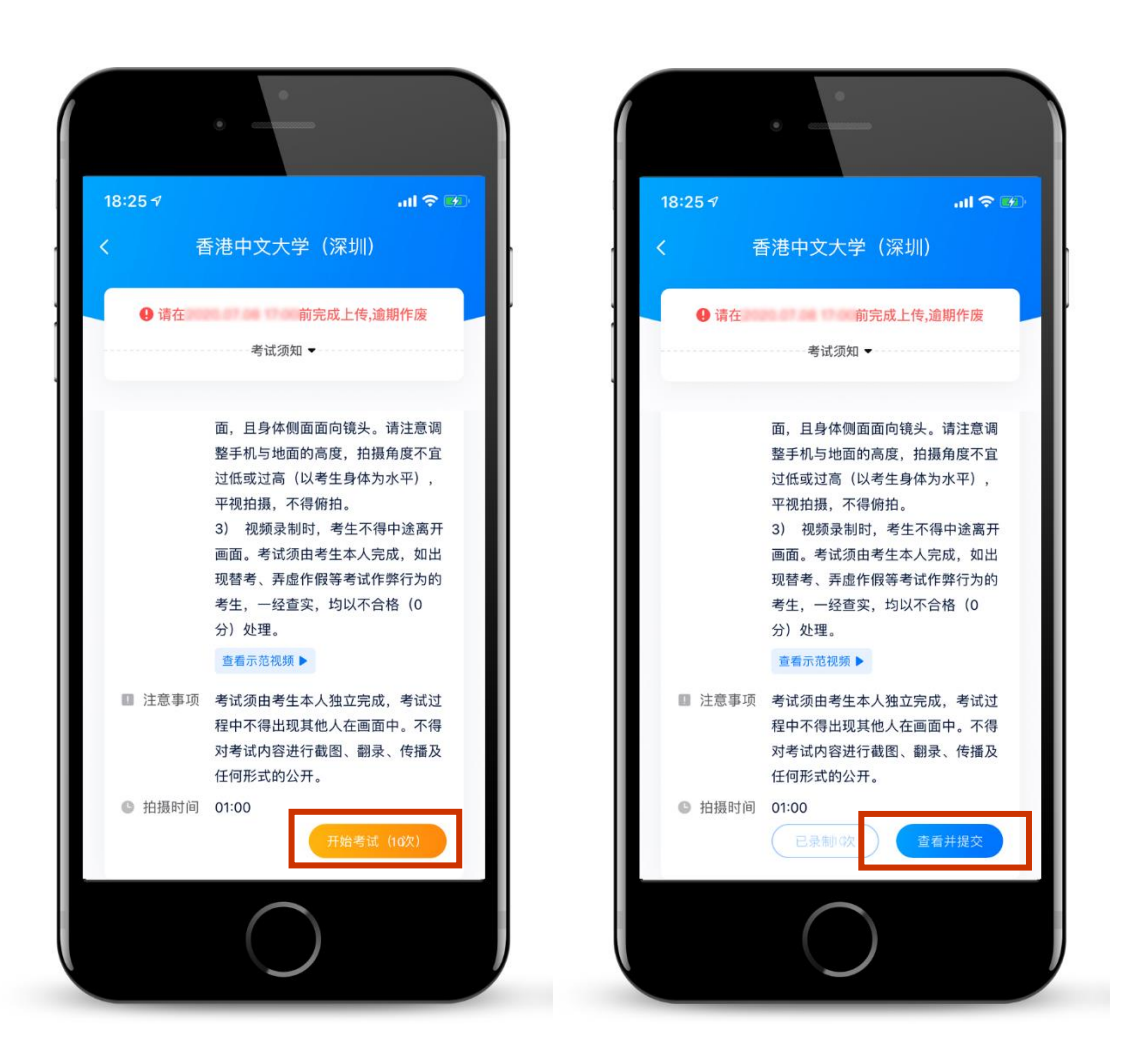

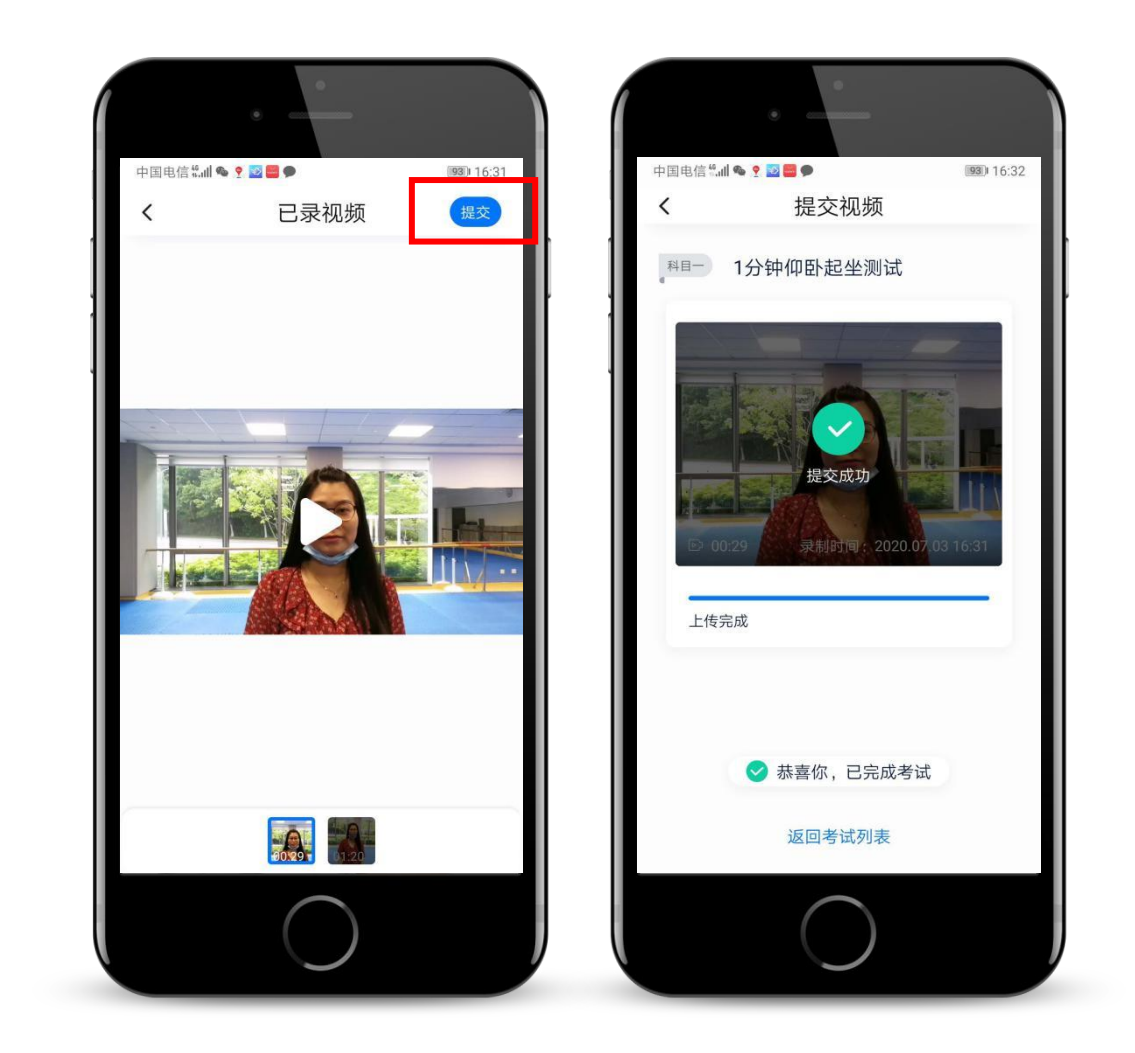

### 说明1: 重新上传

如果视频上传失败,系统会自动提示考生重新上传。请留意视频上传页或考试页底部提示, 点击【重新上传】即可。考生可切换 Wi-Fi 或 4G 网络进行尝试。

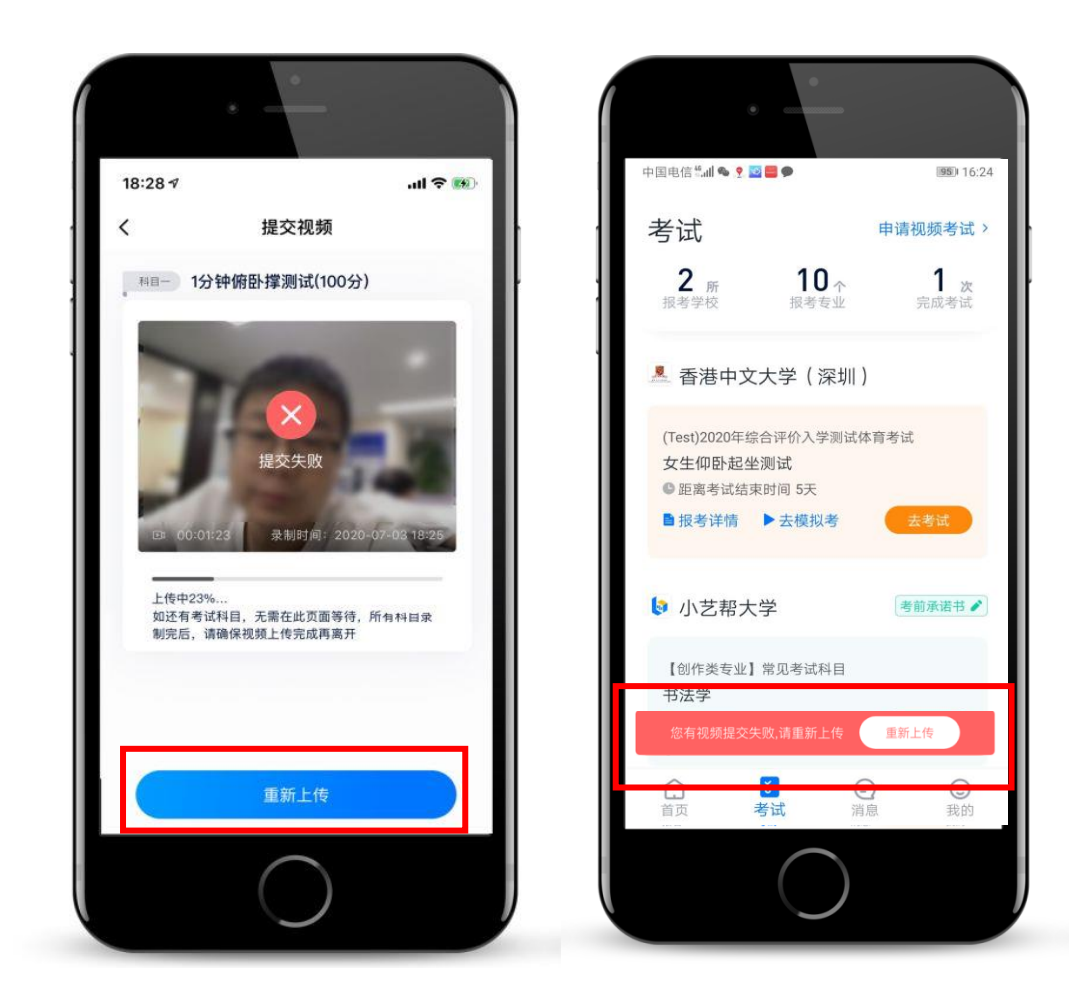

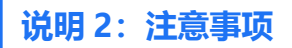

考试须由考生本人独立完成(除女生仰卧起坐测试中需同伴协助压住双脚),考试过程中 不得出现其他人在画面中。不得对考试内容进行截图、翻录、传播及任何形式的公开。